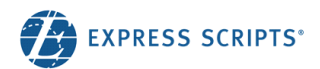

# Pharmacist Resource Center User Guide

#### **Purpose:**

This document is a step-by-step instruction guide for accessing the Pharmacist Resource Center functions. The Pharmacist Resource Center is an online tool that allows you to determine member eligibility and plan benefits.

### **Table of Contents**

| How do I determine member/enrollee eligibility?                                                             | 2 |
|----------------------------------------------------------------------------------------------------|---|
| How do I look up Drug Coverage and Pricing? FEATURE UNDER CONSTRUCTION                                      | 4 |
| How do I look up a Paid and Rejected claims?                                                                | 5 |
| How do I submit a claim too old override request? Submit the appropriate Delay Reason Code in field 357-NV. | 7 |
| How do I request claims older than 90 days to be reversed?                                                  | 9 |

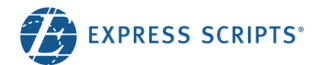

#### How do I determine member/enrollee eligibility?

- Select menu option "Patients"
- You have the option to complete a Cardholder ID search or search by the patient name
- Cardholder ID Search: Enter the cardholder ID (as printed on the member's prescription card)
- Patient's Name Search, Enter:
  - o Last Name
  - o First Name
  - Date of Birth (MM-DD-YYYY)
  - Zip code
- Note: the "Search" button will not be enabled until all information is entered
- After successfully entering the search criteria, you will be able to view all details about eligibility status and benefits for the patient

| Home Patients                                                                          | Claims Pricing/MAC A | ppeal Resourc | es Contac | st Us      |          |        |             |
|----------------------------------------------------------------------------------------|----------------------|---------------|-----------|------------|----------|--------|-------------|
| Search by<br>Patient Name<br>Cardholder Id<br>255191647913                             | Cardholder Id        |               |           |            |          |        |             |
|                                                                                        |                      |               |           |            |          |        | Search      |
| Name                                                                                   | Cardholder ID        | DOB           | Rx Group# | Effective  | End Date | Rx Bin | PCN         |
| <u>Sergio Ramos</u><br>9128 Riverside Station Blvd<br>Apt No 9128<br>Secacus, NJ 07094 | 255191647913         | 02/11/1979    | BEDA      | 01/01/2009 |          | 003858 | Payer Sheet |

- The "Benefit Overview" section provides coverage details for the patient
  - i) Plan Type: Medicare, Medicaid, Healthcare Reform, Commercial
  - ii) The relationship field will indicate the relationship of the patient (i.e., member, spouse, child, etc.)
  - iii) The person code field will indicate the person code of the patient (i.e., 001 = member, 002 = spouse, 003 = child, etc.)
  - iv) Refill too soon override codes approved by the patients group
  - v) Deductible, CAP, Out of Pocket and Medicare Part D Stages

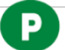

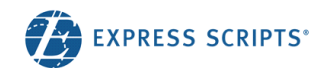

| Home Patients                                   | Claims                      | Pricing/MAC App                                       | peal Resources            | s Contact Us  |                                |                      |
|-------------------------------------------------|-----------------------------|-------------------------------------------------------|---------------------------|---------------|--------------------------------|----------------------|
| Go Back                                         |                             |                                                       |                           |               |                                |                      |
| Household Member                                | 79) - M                     | Relation                                              | ship Cardh                | older ID Effe | ective Date G                  | roup Number<br>EDA   |
|                                                 |                             | Person C                                              | ode: 1                    |               |                                |                      |
| Benefit Overview                                | v In-                       | Network Pharm                                         | nacies Dru                | ıg Coverage   |                                |                      |
| Patient Status                                  |                             | Act                                                   | ive Group Name            | 9             | ADENA CORP- BU                 | Y UP PLAN            |
| Coordination Of Benefit                         | Second                      | ary Coverage with Dire<br>Reimburseme                 | ect <b>Plan Type</b>      |               | Health Ca                      | are Reform           |
| Coverage Types                                  |                             | Full Fan                                              | Claim Type<br>nily<br>BIN |               | Car                            | d and Mail<br>003858 |
| Refill Too Soon                                 |                             | 7                                                     | 5%<br>PCN                 |               | D                              | over Sheet           |
| Refill Too Soon Override                        | Limited The<br>Vacation (SC | rapy Change (SCC=05<br>CC=03) & Lost Medicat<br>(SCC= | ) &<br>tion<br>04)        |               | F                              | ayer Sheet           |
| LTC Refill Too Soon Override                    |                             | No Overri                                             | des                       |               |                                |                      |
| Dependent Age Limit                             |                             | 99 ye                                                 | ears                      |               |                                |                      |
| Student Age Limit                               |                             | 99 ye                                                 | ars                       |               |                                |                      |
| Disaster Coverage Sta                           | nding Emerge                | ncy and Zip code spec                                 | tific                     |               |                                |                      |
| Compound Coverage                               | Cover if A                  | ll ingredients are cove                               | red                       |               |                                |                      |
| Newborn Coverage                                |                             | 30 d                                                  | ays                       |               |                                |                      |
|                                                 |                             |                                                       |                           |               |                                |                      |
| Out of Pocket ⑦<br>(In-Network All Medications) |                             | Prescription Claim                                    | s Healthcare Claims       | Total App     | plied Limit                    | t Rema               |
| Sergio (DOB 02/11/1979)                         |                             | \$0                                                   | \$0                       |               | \$0 \$3500                     | \$3<br>Not Sa        |
| Marimar (DOB 01/01/1965)                        |                             | \$0                                                   | \$0                       |               | \$0 \$3500                     | \$3<br>Not Sa        |
| Richard (DOB 01/01/1995)                        |                             | \$0                                                   | \$0                       |               | \$0 \$3500                     | \$3<br>Not Sa        |
| Family                                          |                             | \$0                                                   | \$0                       |               | \$0 \$7000                     | \$7<br>Not Sa        |
|                                                 |                             |                                                       |                           | E             | Benefit Start Date: 2014-01-01 | Duration: 12 N       |

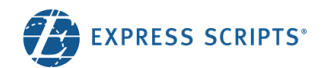

# How do I look up Drug Coverage and Pricing? FEATURE UNDER CONSTRUCTION

- Once you have searched for the patient and selected the "**patient name**" from the Patient Search screen select the "**Drug Coverage**" tab
  - 1. Search for the medication by "Name" or "NDC #"
  - 2. Select the medication name
  - 3. Enter the day supply
  - 4. Enter the qty
    - a. Note: must enter the qty specified such as milliliters or grams
  - 5. Select the DAW code
  - 6. Then the "See Pricing" button will enable

| Home Patients                                               | Claims   | Pricing/MAC A     | ppeal R | esources          | Contact Us      |                                         |     |              |   |
|-------------------------------------------------------------|----------|-------------------|---------|-------------------|-----------------|-----------------------------------------|-----|--------------|---|
| Go Back                                                     |          |                   |         |                   |                 |                                         |     |              |   |
| Household Member R<br>Ahitest24 K4930071 (05/01/1952) - M M |          |                   | ship    | Cardhol<br>002930 | Ider ID         | Effective Date<br>01/01/2012 - 12/31/20 | 199 | Group Number |   |
|                                                             | 22.      | Person C          | ode: 1  |                   |                 |                                         |     |              |   |
| Benefit Overviev                                            | v Ir     | 1-Network Phar    | macies  | Drug (            | Coverage        |                                         |     |              |   |
| Drug Name or NDC 1.<br>lisinopril                           |          |                   |         | s                 | trength         |                                         |     |              |   |
|                                                             |          |                   |         |                   |                 |                                         |     | Search       |   |
| Drug Label/NDC                                              |          |                   | \$ Str  | ength             | \$              | Form                                    | Bra | ind/Generic  | 4 |
| 2. LISINOPRIL 2.5 MG TZ<br>NDC: 68180-0512-01               | ABLET    |                   | 2.5     | MG                |                 | TABLET                                  | Ge  | neric        |   |
| Days Supply 3.                                              | Quar     | ntity (TABLET) 4. | DAW 5.  | roduct Seli 👻     | <b>6.</b><br>Se | e Pricing                               | Ge  | neric        |   |
| LISINOPRIL-HCTZ 20-25                                       |          |                   |         |                   |                 |                                         |     |              |   |
| NDC: 35356-0778-90                                          | 5 MG TAB |                   | 20      | MG-25MG           |                 | TABLET                                  | Bra | and          |   |

• On the Drug Coverage Details page you will be able to determine if the medication is covered and how much the patient will be responsible for along with any amounts applying to Deductible, CAP and Out of Pocket

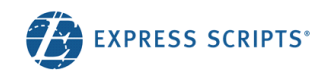

| to Drug Search          |
|-------------------------|
|                         |
|                         |
| Remaining<br>N/A        |
| <b>Remaining</b><br>N/A |
| N/A                     |
|                         |
| N/A                     |
|                         |

## How do I look up a Paid and Rejected claims?

- Select the "Claims" option
- The "Date" field will default to today's date. Once you select "Search" you will see a list of claims that your pharmacy submitted

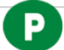

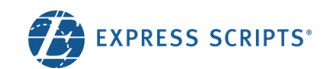

| Home Patients Cla | aims Pricing/MAC Appeal I | Resources Contact Us |                  |  |
|-------------------|---------------------------|----------------------|------------------|--|
|                   |                           |                      |                  |  |
| Claims Status     | Date                      |                      | Rx #             |  |
| All               | - 06/01/2019              |                      | 6 or more digits |  |
|                   |                           |                      | Search           |  |
| RX#               | Drug                      | Status               | Status Code      |  |
|                   |                           |                      |                  |  |
| 213561231231      | ALOPRIM                   | Rejected             | 69               |  |
| 213561231231      | ALOPRIM                   | Rejected             | 31               |  |
| 213561231231      | ALOPRIM                   | Rejected             | 69               |  |

- If you would like to view a specific day or specific claim you can select the date using the "Date" dropdown box or enter the RX #.
  - After selecting the RX number, you will be able to view:
    - o Claim information as shown below for both Rejected and paid claims
    - Additional Reject Messages (If Applicable)
    - Reject support Document (If Applicable)

|   | Home                                                                                                   | Patients                                                                 | Claims                                                                   | Pricing/MAC Appeal                                                 | Resources                                          | Contact Us                                                                                                    |                                         |
|---|----------------------------------------------------------------------------------------------------|--------------------------------------------------------------------------|--------------------------------------------------------------------------|--------------------------------------------------------------------|----------------------------------------------------|----------------------------------------------------------------------------------------------------|-----------------------------------------|
| < | Go Back                                                                                                |                                                                          |                                                                          |                                                                    |                                                    |                                                                                                    |                                         |
|   | Household I<br>Wfxzvmyte                                                                               | Member<br>es Kkjbiciiih (09                                              | /08/1989) -                                                              | Car<br>M 152                                                       | dholder ID<br>379672591                            | Group Number<br>L4TA                                                                                                    |                                         |
|   | Drug Name<br>Formulary<br>RX#<br>Form<br>Date Of Serr<br>Qty<br>Days Supply<br>Pharmacy S<br>MME Accum | vice<br>,<br>ervice Type<br>ulated (Mg)                                  | ALKEF<br>Yes<br>23256<br>VIAL<br>06/01<br>110.00<br>100<br>01-Co<br>0.00 | RAN 50 MG<br>x1231235<br>/2019<br>x0<br>mmunity/Retail Pharmacy Se | rvices                                             |                                                                                                    |                                         |
|   | () Re                                                                                                  | jected Cla                                                               | im                                                                       |                                                                    |                                                    |                                                                                                    |                                         |
|   | Claim Reje<br>Additional F<br>MAX DAYS<br>Reject Code<br><u>7X - DAYS</u>                              | cted on 06:02<br>Reject Information<br>SUPPLY ALLO<br>(S)<br>SUPPLY EXCE | AM 06/10/20<br>on<br>WED IS 60<br>EDS PLAN LIM                           | 19<br>MITATION                                                     | The reject<br>have a su<br>resolving<br>call 1-800 | codes that are hyper linke<br>oport document to assist w<br>the rejection. For all others<br>-922-1557 for additional as | d will<br>/ith<br>5 please<br>ssistance |

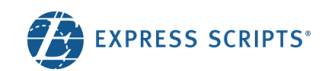

|                                                                                                    | ients Claims                             | Pricing/MAC Appeal             | Resources  | Contact Us     |              |  |  |  |
|----------------------------------------------------------------------------------------------------|------------------------------------------|--------------------------------|------------|----------------|--------------|--|--|--|
| < Go Back                                                                                                    |                                          |                                |            |                |              |  |  |  |
| Household Membe                                                                                                    | r                                        | Card                           | lholder ID | Effective Date | Group Number |  |  |  |
| Xtsxfsgfbn Stiyn                                                                                                    | 1hukba (04/29/1990                       | 0) - F 4104                    | 412458444  | 01/01/2019 -   | L4TA         |  |  |  |
| Drug Name                                                                                                    | ACT                                      | THREL 100 MCG                  |            |                |              |  |  |  |
| Formulary                                                                                                    | No                                       | No                             |            |                |              |  |  |  |
| RX#                                                                                                    | 2156                                     | 645615645                      |            |                |              |  |  |  |
| Form                                                                                                    | VIAI                                     | L                              |            |                |              |  |  |  |
| Date Of Service                                                                                                    | 06/0                                     | 01/2019                        |            |                |              |  |  |  |
| Qty                                                                                                    | 30.0                                     | 000                            |            |                |              |  |  |  |
| Days Supply                                                                                                    | 30                                       |                                |            |                |              |  |  |  |
| Pharmacy Service                                                                                                    | Туре 01-0                                | Community/Retail Pharmacy S    | ervices    |                |              |  |  |  |
| MME Accumulated                                                                                                    | (Mg) 0.00                                | 0                              |            |                |              |  |  |  |
| Paid Cl                                                                                                    | aim                                      | check dated . Check # <b>0</b> |            |                |              |  |  |  |
| Claim payment w<br>Patlent Pald<br>100.00                                                                                         | vas included in the c                    |                                |            |                |              |  |  |  |
| Claim payment w<br>Patient Paid<br>100.00<br>Pharmacy Reim<br>0.00                                                                | vas included in the c                    |                                |            |                |              |  |  |  |
| Claim payment w<br>Patient Paid<br>100.00<br>Pharmacy Reim<br>0.00<br>Date Processed<br>06/01/2019                                | vas included in the d                    |                                |            |                |              |  |  |  |
| Claim payment w<br>Patient Paid<br>100.00<br>Pharmacy Relmi<br>0.00<br>Date Processed<br>06/01/2019<br>Authorization N<br>AERWC9F | vas included in the d<br>bursed<br>umber |                                |            |                |              |  |  |  |

How do I submit a claim too old override request? Submit the appropriate Delay Reason Code in field 357-NV.

- That while Express Scripts accepts values 1, 2, 7, 8, 9 and 10, some plans MAY not support all of the codes.
- If the claim continues to reject for 81 Claim Too Old
- In the top navigation menu select "Contact Us".
- Click on the link, "Claim Too Old/Reversal Request form." And the form will be displayed.

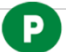

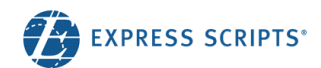

| Home                                                                        | Patients                                                                                                 | Claims                                                                                                | Pricing/MAC Ap                                                                                                    | opeal Resourc                                        | es Contact Us                                                                                                    |
|-----------------------------------------------------------------------------|----------------------------------------------------------------------------------------------------|----------------------------------------------------------------------------------------------------|----------------------------------------------------------------------------------------------------|------------------------------------------------------|----------------------------------------------------------------------------------------------------|
| In addition<br>chances ar<br>You may se<br>• Gener<br>• Claim<br>Please use | to the toll-fre<br>e someone el:<br>and feedback<br>al Inquiry - ge<br>Inquiry - lair<br>this feature fi | e telephone s<br>se has asked<br>using the link<br>eneral questic<br>n too old, clai<br>or issues not | service, the Express S<br>a similar question.<br>: below:<br>ons, HIPAA, eligibility,<br>im reversal request<br>requiring immediate r | Scripts help desk car<br>etc<br>resolution. You shou | n now be reached via email. Before sending us a message, you may want to read our FAOs -<br>Ild receive a response within 24 hours but final resolution may require additonal time and research. |
| Contac<br>Pharmacy I<br>General ing<br>to:                                  | t Numbe<br>Help Desk<br>Juiries regardi                                                                  | PTS<br>ng claims pro                                                                                  | cessing, claims adjus                                                                                                    | stments should be d                                  | Non-DoD TRICARE: 1-800-922-1557<br>DoD TRICARE: 1-877-363-1304                                                                                                    |
| Network Co                                                                  | ontracting & M                                                                                           | lanagement                                                                                            |                                                                                                    |                                                      | 1-888-571-8182                                                                                                    |
| Home P                                                                      | atients C                                                                                                | laims Prie                                                                                            | cing/MAC Appeal                                                                                                    | Resources C                                          | antact Us                                                                                                    |
| < Go Back<br>Claim Inq<br>Pharmacy<br>First Name                            | uiry                                                                                                    |                                                                                                    |                                                                                                    |                                                      | Last Name                                                                                                    |
| Phone Numbe                                                                 | r                                                                                                    |                                                                                                    |                                                                                                    |                                                      | Fax Number                                                                                                    |
| 999-999-9<br>Email                                                          | 999                                                                                                    |                                                                                                    |                                                                                                    |                                                      | 999-999-9999                                                                                                    |
| NPI#                                                                        |                                                                                                    |                                                                                                    |                                                                                                    |                                                      |                                                                                                    |
| Patient                                                                     |                                                                                                    |                                                                                                    |                                                                                                    |                                                      | Group Number                                                                                                    |
| Gardholder id                                                               |                                                                                                    |                                                                                                    |                                                                                                    |                                                      | or our muturer                                                                                                    |
| First Name                                                                  |                                                                                                    |                                                                                                    |                                                                                                    |                                                      | Last Name                                                                                                    |
| Date Of Birth                                                               |                                                                                                    |                                                                                                    |                                                                                                    |                                                      |                                                                                                    |
| MM/00/YYY                                                                   | rr                                                                                                    |                                                                                                    |                                                                                                    |                                                      |                                                                                                    |
| Claim                                                                       |                                                                                                    |                                                                                                    |                                                                                                    |                                                      |                                                                                                    |
| Reprocess                                                                   | : Claim – Reject                                                                                         | 81 Claim Too O                                                                                        | ld                                                                                                    |                                                      | • • •                                                                                                    |
| Rx #                                                                        |                                                                                                    |                                                                                                    |                                                                                                    |                                                      | Date of service                                                                                                    |
| 6 or more di                                                                | oits                                                                                                    |                                                                                                    |                                                                                                    |                                                      | MM/3B/YYYY                                                                                                    |
|                                                                             |                                                                                                    |                                                                                                    |                                                                                                    |                                                      | Cancel Submit                                                                                                    |

- You must enter the following information:
  - o Your name
  - Your telephone number

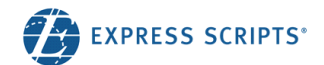

- Your e-mail address
- Your fax number
- Patient card holder ID
- Patient group number
- Patient first name
- Patient last Name
- Patient Date of Birth
- Once the above information has been entered you will need to select the reason for submitting the Claim too old request select the "Submit" button.

#### How do I request claims older than 90 days to be reversed?

- In the top navigation menu select "Contact Us".
- Click on the link, "Claim Too Old/Reversal Request form." And the form will be displayed.

| Home                                         | Patients                                                                                                    | Claims                                       | Pricing/MAC Appeal                                           | Resources         | Contact Us                                                                         |  |  |  |  |  |
|----------------------------------------------|----------------------------------------------------------------------------------------------------|----------------------------------------------|--------------------------------------------------------------|-------------------|------------------------------------------------------------------------------------|--|--|--|--|--|
| In addition to<br>chances are<br>You may sen | the toll-free t<br>someone else<br>d feedback us                                                                                                    | telephone se<br>has asked a<br>sing the link | ervice, the Express Scripts h<br>similar question.<br>below: | elp desk can now  | be reached via email. Before sending us a message, you may want to read our FAQs - |  |  |  |  |  |
| General     Claim In Please use th           | • General Inquiry - general questions, HIPAA, eligibility, etc<br>• Claim Inquiry - Jlaim too old, claim reversal request<br>Please use this feature for issues not requiring immediate resolution. You should receive a response within 24 hours but final resolution may require additonal time and research. |                                              |                                                              |                   |                                                                                    |  |  |  |  |  |
| Contact                                      | Number                                                                                                    | S                                            |                                                              |                   |                                                                                    |  |  |  |  |  |
| Pharmacy He<br>General inqui<br>to:          | elp Desk<br>iries regarding                                                                                                    | j claims proc                                | essing, claims adjustments                                   | should be directe | Non-DoD TRICARE: 1-800-922-1557<br>d DoD TRICARE: 1-877-363-1304                   |  |  |  |  |  |
| Network Con                                  | tracting & Mai                                                                                                    | nagement                                     |                                                              |                   | 1-888-571-8182                                                                     |  |  |  |  |  |

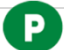

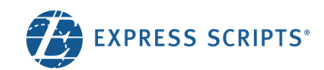

| Home       | Patients        | Claims         | Pricing/MAC Appeal | Resources | Contact Us    |
|------------|-----------------|----------------|--------------------|-----------|---------------|
| Go Back    |                 |                |                    |           |               |
| laim Ir    | nquiry          |                |                    |           |               |
|            |                 |                |                    |           |               |
| Pharma     | су              |                |                    |           |               |
| First Nam  | e               |                |                    |           | Last Name     |
| Bill       |                 |                |                    |           | Stanley       |
| Phone Nu   | mber            |                |                    |           | Fax Number    |
| 999-99     | 9-9999          |                |                    |           | 999-999-9999  |
| Email      |                 |                |                    |           |               |
| william.   | _stanley@expres | ss-scripts.com |                    |           |               |
| NPI#       |                 |                |                    |           |               |
| 1013174    | 4366            |                |                    |           |               |
| Cardholde  | er Id           |                |                    |           | Group Number  |
| First Nam  | e               |                |                    |           | Last Name     |
|            |                 |                |                    |           |               |
| Date Of Bi | irth            |                |                    |           |               |
| MM/DD      | J/YYYY          |                |                    |           |               |
|            |                 |                |                    |           |               |
| Claim      |                 |                |                    |           |               |
| Reason     | act Appro       | nriata D       | avercal Beacon     |           |               |
| Jen        | ccc Appro       |                |                    |           |               |
| HX #       | vre digite      |                |                    |           | MM/DD/VVVV    |
| o or mo    | ne aigns        |                |                    |           |               |
|            |                 |                |                    |           |               |
|            |                 |                |                    |           | Cancel Submit |

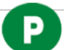